بنام خدا

دستور عمل 🗴 پخش کلاس، وبینار، رویداد یا ایونت زنده ... در "تی وی رویش"

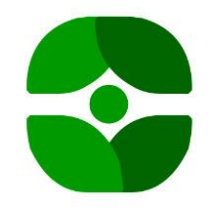

 ۱\_ برای شروع پخش زنده از طریق کامپیوتر شما میبایست یک حساب کاربری در
"تی وی رویش" ایجاد کرده باشید(اگر ندارید فیلم های راهنما یا فایل PDF دستور عمل کار با "تی وی رویش"رامطالعه بفرمایید) بعد از دریافت رمز عبور ورود به کنترل پنل به آدرس لینک مراجعه بفرمایید .
سیامیان است یک حساب کاربری در
سیامیان است یک حساب کاربری در
سیامیان است یک حساب کاربری در
سیامیان است یک حساب کاربری در

اطلاعات خود را در پنجره وارد کنید.

۲\_ حال برای ایجاد یک کلاس زنده از ستون سمت راست گزینه کلاس آنلاین/ افزودن کلاس آنلاین را انتخاب کنید.

| $\leftarrow \  \   \rightarrow \  \   G$ | O Not secure   panel.amoozaa.ir/webadmin/onlineclass |               | \$ A :                                    |
|------------------------------------------|------------------------------------------------------|---------------|-------------------------------------------|
| مشاهده راهنما                            | خوش آمدید, مدرسه مالی روشنگران                       | ≡             | کنترل پنل مدیریت آموزا                    |
|                                          |                                                      |               | 🖨 پیشخوان                                 |
|                                          |                                                      |               | 幸 محصولات <                               |
|                                          |                                                      |               | 幸 اشخاص <                                 |
|                                          |                                                      |               | 辈 گزارشات <                               |
|                                          | Mar JiMer                                            |               | 辈 آزمون <                                 |
|                                          |                                                      | $\rightarrow$ | 差 کلاس آنلاین 🗾 🔺                         |
|                                          | NIT NE it                                            |               | لیست کلاسهای آنلاین<br>افزودن کلاس آنلاین |
|                                          | افرودن کلاس اکلاین                                   |               | ه خروج                                    |

۳\_در پنجره ظاهر شده اطلاعات کلاس آنلاین را وارد نمایید به طور مثال:

| مدرسه مالی روشنگران مشاهده راهنما | ديد, ه | ں آمد        | خوش  |      |       |          |         |          |    |         |      | يد     | ېک کن | ج کلی | ) خرو   | ، خود بر روی | ه حساب | رای بازگشت به | : شده اید. ب | لری وارد | کاربر دیگ  | با حساب     | <mark>شما</mark><br>≡ | • | موزا | یریت آ | , پنل مد | كنترل     |
|-----------------------------------|--------|--------------|------|------|-------|----------|---------|----------|----|---------|------|--------|-------|-------|---------|--------------|--------|---------------|--------------|----------|------------|-------------|-----------------------|---|------|--------|----------|-----------|
|                                   |        |              |      |      |       |          |         |          |    |         |      |        |       |       |         |              |        |               |              | لاين     | س آنا      | ن کلار      | فزود                  | L |      |        | فوان     | 🖌 پیشه    |
| قابل مشاهده برای عموم             |        |              |      |      | U     | ، کلاس   | ن پايان | زمان     |    |         |      |        |       | س     | ع کلاء  | زمان شرو     |        |               |              |          |            |             | عنوان                 |   |      |        | بولات    | 5 محم     |
| بله 🔻                             |        | 19:19        | F 11 | ت ۹۹ | بهشنا | ۱۶ اردیا | 1       | <b>*</b> |    |         | IV   | :00 11 | ت ۹۹  | يبهش  | ۱۶ اردب | <b>#</b>     |        |               |              | نند      | ن باید بدا | مدير عاملار | آنچه                  |   |      |        | اص       | \Xi اشخا  |
|                                   | <      | ١            | ۳۹۹  | شت ا | ديبها | ار       | >       |          | <  |         | ۱۳۹۹ | شت     | رديبه | i.    | >       | تعداد فرا    |        | ان)           | قيمت (توه    |          |            | لاس         | ظبط کل                |   |      |        |          |           |
|                                   | 5      | Ŷ            | 3    | w    | د     | ى        | ش       |          | 5  | Ų       | 5    | س      | د     | ى     | ش       |              |        |               |              | •        |            | -           | بله                   |   |      |        | UL       | ⊭ دزارس   |
|                                   | ۵      | ۴            | ٣    | ۲    | ň     | ۳١       | ٣-      |          | ۵  | ۴       | ٣    | ۲      | ١     | ۳١    | ٣.      |              |        |               |              |          |            | ت           | توضيحا                |   |      |        |          | 葉 آزمور   |
|                                   | ۱۲     | 11           | ۱٠   | ٩    | ^     | V        | ۶       |          | ١٣ | n       | ۱.   | ٩      | ٨     | ۷     | ۶       |              |        |               |              |          |            |             |                       |   |      |        | ں آنلاین | \Xi کلاس  |
|                                   | 19     | 10           | 10   | 18   | 10    | 11       | 1       |          | 19 | ۱۸      | ۱۷   | 18     | ۱۵    | ۱۴    | ١٣      |              |        | کلاس          | ە شە م       | ا. بخ    | ï          |             |                       |   |      |        |          |           |
|                                   | 12     | 10           | 11   |      |       |          |         |          | 75 | ٢۵      | ۲۴   | ٢٣     | ٢٢    | ۲۱    | ۲.      |              |        | 0             |              |          | -          |             |                       |   |      |        | سهی اند  |           |
|                                   |        |              | -    | ۲٠   | 14    | TA       | TV      |          | ٢  |         | ۳١   | ۳۰     | ۲۹    | ۲٨    | ۲۷      |              |        |               |              |          |            |             |                       |   |      |        |          | افزودن کا |
|                                   | ٩      | ^            | V    | ۶    |       | ٣        | ٢       |          | ٩  | ٨       | V    | ۶      | ۵     | ۴     | ٣       |              |        |               |              |          |            |             |                       |   |      |        | 2        | 🖨 خروع    |
| زمان پایان کلاس                   |        | ▲<br>\∧<br>▼ |      |      |       | ▲<br>¥∆  |         |          |    | ۵<br>۱۱ | V    |        |       | ×     |         | ←            |        | کلاس ،        | شروع         | مان      | ذ          |             |                       |   |      |        |          |           |
|                                   |        |              |      | м    | lay   | وز       | امر     |          |    |         |      | м      | lay   | وز    | امر     |              |        |               |              |          |            | زودن        | افز                   |   |      |        |          |           |

٤\_با زدن کلید <sup>افزودن</sup> اطلاعاتی مهمی که در جدول زیر با شماره ( ۱ و ۲) نمایش داده شده را می بینیم این اطلاعات برای تایپ در هر نرم افزار ارسال فیلم کلاس یا وبینار زنده که استفاده می نماییدبکار می رود.

| <b>وضعیت کلاس:</b><br>وضعیت کلاس ایجاد شده شما                             | <b>آدرس ارسال استریم</b><br>آدرس را در قسمت سرور است | ریم نرم افزار OBS وارد کنید          | <b>کلید (نام) استریم:</b><br>کلید را در قسمت Stream Key نرم افزار OBS وارد کن |
|----------------------------------------------------------------------------|------------------------------------------------------|--------------------------------------|-------------------------------------------------------------------------------|
| فعال                                                                       | :8081/live 1                                         | rtmp://stream-67.rahpou.com          | zaa_crxyfshoez 2                                                              |
| وضعیت استریم<br>با شروع استریم توسط شما اگر تنظیمات درست باشد دیتای شما با | ه سرور ما رسیده است                                  | لینک پخش<br>از این لینک جهت پخش کلاس | استفاده کنید (لینک را در اختیار شرکت کنندگان قرار دهید                        |
| استریم دریافت نمیشود                                                       |                                                      | 3                                    | amoozaa.ir/onlineclass/amoozaa_crxyfshoez                                     |

در شماره ۳ شما لینک دیدن کلاس یا وبینار برای استفاده فراگیران را دریافت می کنید.این لینک را در شبکه های اجتماعی خود نیز می توانید تبلیغ کنید.

۵\_آموزش نرم افزار ارسال فیلم کلاس یا وبینار زنده در نت بوک یا کامپیوتر PC

برای داشتن یک پخش زنده در کامپیوتر از یک نرمافزار Live Encoder استفاده نماییدما در اینجا استفاده از نرمافزار OBS را برای شما شرح خواهیم داد. نحوه شروع پخش زنده از طریق موبایل نیز در مقالات زیر آمده است: نصب و راهاندازی نرمافزارOBS

از <mark>اینجا</mark>، نرمافزار متن باز و رایگان OBS را دانلود کرده و آن را بر روی سیستم خود نصب نمایید. متناسب با سیستم عامل نت بوک یا PC خود بر روی یکی از گزینه ها کلیک کنید تا نرم افزار نصب شودمعمولا روی Windowsباید کلیک کنید

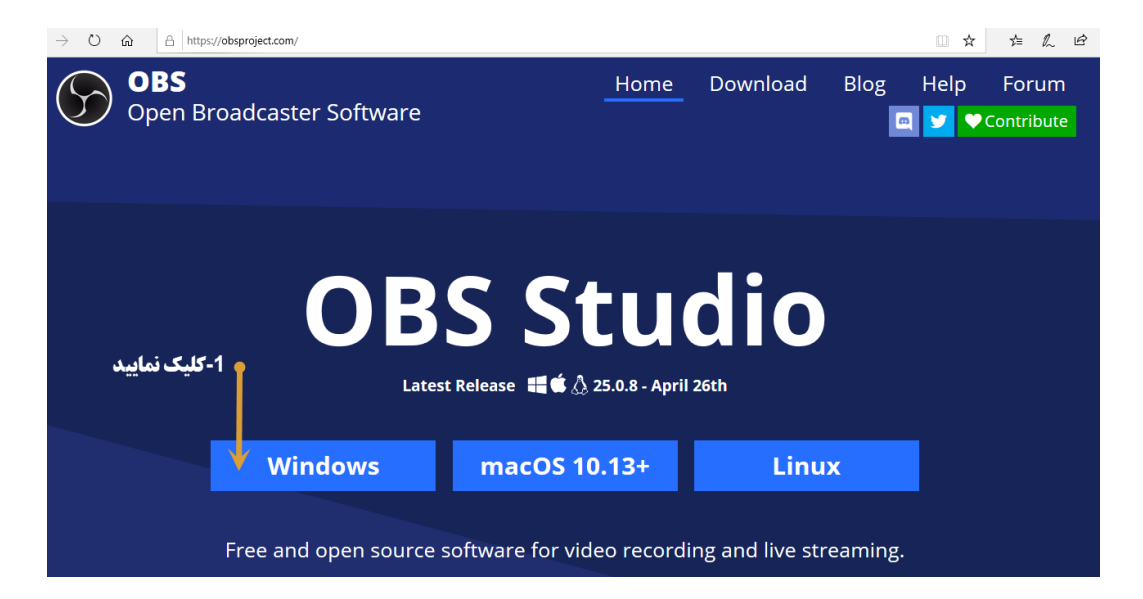

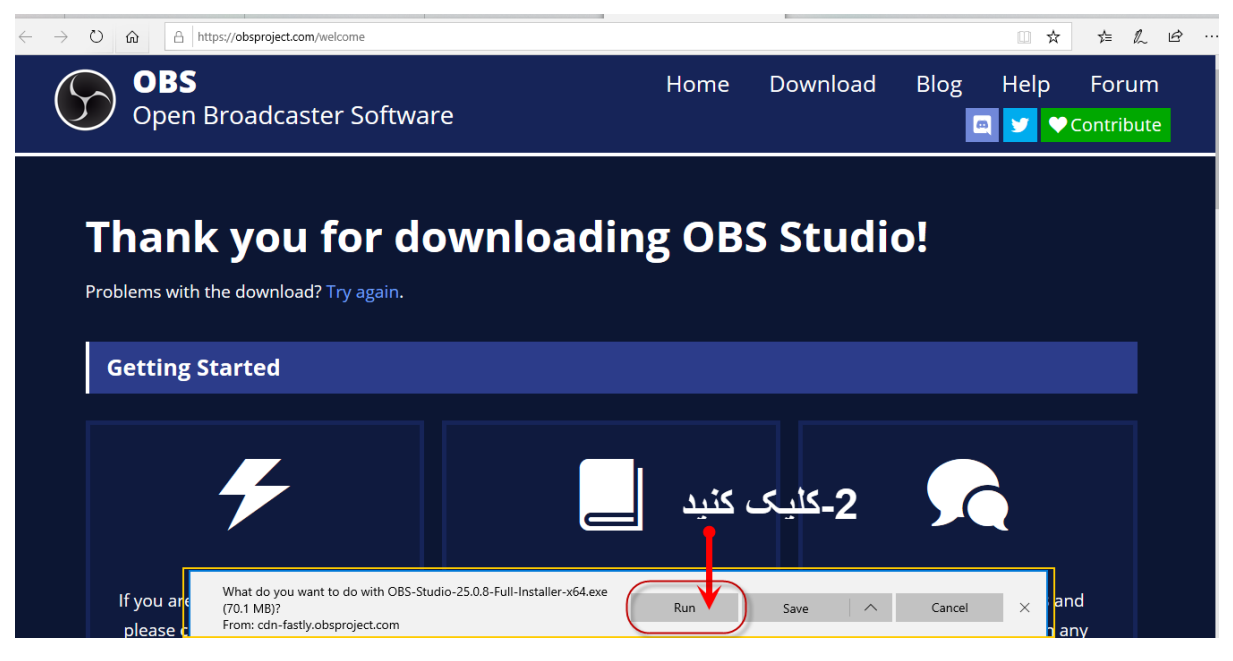

برای نصب فایل OBS بعد از وارد شدن به سایت /OBS معد از وارد شدن به سایت /https://obsproject.com

ابتدا مانند شکل بالا ابتدا شماره ۱ کلیک روی ویندوز سپس مانند شماره ۲ کلیک نمایید نرم افزار نصی می شود حالا تنظیمات فایل OBS نصب شده را بصوزت زیر انجام می دهیم.

الف\_پس از نصب و باز کردن برنامه OBS بر روی گزینه Settings کلیک کنید. ب\_ از منوی سمتِ چپِ پنجره باز شده، به قسمت Stream مراجعه کنید.

| S OBS 24.0.1 (64-                      | -bit, wind      | lows) - Profile: Untitled - | Scenes: Untitled      |                      |               |                   | _        | -            | $\times$ |
|----------------------------------------|-----------------|-----------------------------|-----------------------|----------------------|---------------|-------------------|----------|--------------|----------|
| <u>F</u> ile <u>E</u> dit <u>V</u> iew | <u>P</u> rofile | Scene Collection Too        | ols <u>H</u> elp      |                      |               |                   |          |              |          |
|                                        |                 |                             |                       |                      |               |                   |          |              |          |
| Scenes                                 | 8               | Sources                     | 8                     | Audio Mixer          | 5             | Scene Transitions | 6        | Controls     | 8        |
| Scene                                  |                 | ou don't have any source    | Desktop Audio         |                      | 0.0 dB        | Fade              |          | Start Stream |          |
|                                        |                 | Click the + button below    | v, <u>ko ko ko ko</u> | 40 -35 -30 -25 -20 - |               | +-                | • 🌣 📲    | Start Recor  | ding     |
|                                        |                 | right click here to add c   | Mic/Aux               |                      |               | Duration 300 ms   | ÷        | Studio Mo    | ide      |
|                                        |                 |                             | 40 -55 -50 -45        | Mic/Aux 0.0 dB       |               |                   |          |              |          |
| $+ - \land \lor$                       |                 | $+ - \phi \land \vee$       |                       |                      | - <b></b> × 🌣 |                   |          |              |          |
|                                        |                 |                             |                       |                      | LIVE: 00:00:  | 00 REC: 00:00:00  | CPU: 2.3 | %, 30.00 fps |          |

| تنظیمات پخش در این                                                                                            | خود و از گزینه                                            | ول شماره ٤ <                                                           | پ _ Stream URL را از جد                                                                           |
|----------------------------------------------------------------------------------------------------|-----------------------------------------------------------|------------------------------------------------------------------------|---------------------------------------------------------------------------------------------------|
|                                                                                                    |                                                           | ļ                                                                      | صفحه، کپی کنید.                                                                                   |
| کلید (نام) استریم:<br>کلید را در قسمت Stream Key نرم افزار OBS وارد کنید<br>amoozaa_crxyfshoez 2              | یم نرم افزار OBS وارد کنید<br>rtmp://stream-67.rahpou.cor | آدرس ارسال استریم<br>آدرس را در قسمت سرور استر<br>n:8081/live <b>1</b> | <b>وضعیت کلاس:</b><br>وضعیت کلاس ایجاد شده شما<br>فعال                                            |
| ی استفاده کنید (لینک را در اختیار شرکت کنندگان قرار دهید)<br>http://amoozaa.ir/onlineclass/amoozaa_crxyfshoez | لینک پخش<br>از این لینک جهت پخش کلاس<br><b>3</b>          | ه سرور ما رسیده است                                                    | وضعیت استریم<br>با شروع استریم توسط شما اگر تنظیمات درست باشد دیتای شما ب<br>استریم دریافت نمیشود |

ت -در نرمافزار OBS در بخش Stream ابتدا از قرار داشتن گزینه Service بر روی ICustomاطمینان حاصل نموده و سپس در کادرServer ، آدرس کپی شده (شماره ۱ از جدول بالا)را جایگذاری نمایید.

| Settings |                    | ××         |  |
|----------|--------------------|------------|--|
| General  | Service Custom     | 0          |  |
| S Output | tream Key          | Show       |  |
| Video    | Use authentication |            |  |
| Hotkeys  |                    |            |  |
|          |                    |            |  |
|          |                    |            |  |
|          |                    |            |  |
|          |                    |            |  |
|          | ОК Саг             | ncel Apply |  |

| ماره ٤ کپی نمایید.                                                                                          | را از جدول شه                                            | (کلید استریم)                                                           | ث - این بار Stream Key (                                                                        |
|----------------------------------------------------------------------------------------------------|----------------------------------------------------------|-------------------------------------------------------------------------|-------------------------------------------------------------------------------------------------|
|                                                                                                    |                                                          |                                                                         |                                                                                                 |
| کلید (نام) استریم:<br>کلید را در قسمت Stream Key نرم افزار OBS وارد کنید<br>amoozaa_crxyfshoez 2            | بم نرم افزار OBS وارد کنید<br>rtmp://stream-67.rahpou.co | آدرس ارسال استریم<br>آدرس را در قسمت سرور استری<br>m:8081/live <b>1</b> | وضعیت کلاس:<br>وضعیت کلاس ایجاد شده شما<br><sup>فعا</sup> ل                                     |
| استفاده کنید (لینک را در اختیار شرکت کنندگان قرار دهید)<br>http://amoozaa.ir/onlineclass/amoozaa_crxyfshoez | لینک پخش<br>از این لینک جهت پخش کلاس<br><b>3</b>         | به سرور ما رسیده است                                                    | وضعیت استریم<br>با شروع استریم توسط شما اگر تنظیمات درست باشد دیتای شما<br>استریم دریافت نمیشود |

۶ -در نرم افزار OBS در کادرStream Key ، کلید استریم را جایگذاری نموده و سپس بر روی گزینه Apply کلیک کنید.

| Settings         |            |            | ×        |
|------------------|------------|------------|----------|
| General          | Service    | ice Aparat | 0        |
| Output           | Stream Key | ley        | Show     |
| <b>⊲))</b> Audio |            |            |          |
| Video            |            |            |          |
| Advanced         |            |            |          |
|                  |            |            |          |
|                  |            |            |          |
|                  |            |            |          |
|                  |            |            |          |
|                  |            |            |          |
|                  |            |            |          |
|                  |            | OKCare     | al Annly |
|                  |            |            | а Арру   |

## این صفحه خیلی مهم است

۲ -از منوی سمتِ چپ، گزینه Output را انتخاب نموده

مطابق شكل مقدار Output Mode را Simple انتخاب نماييد .البته اين توصيه ما هست.

| Settings     |                                            |                                                                              | ×      |
|--------------|--------------------------------------------|------------------------------------------------------------------------------|--------|
| General      | 1 Output Mode                              | Simple                                                                       | Û      |
| ('A') Stream | Streaming<br>2<br>Video Bitrate<br>Encoder | 1600 Kbps<br>Hardware (QSV)                                                  | \$     |
| Audio        | Audio Bitrate                              | Software (x264)<br>Hardware (QSV)<br>160<br>Enable Advanced Encoder Settings |        |
| Video        | Recording                                  |                                                                              |        |
| Hotkeys      | Recording Path                             | C:\Users\sayya\Videos                                                        | Browse |
|              |                                            | Generate File Name without Space                                             |        |
| Advanced     | Recording Quality                          | High Quality, Medium File Size                                               |        |
|              | Recording Format                           | m3u8                                                                         |        |
|              | Encoder                                    | Hardware (QSV)                                                               |        |
|              | Custom Muxer Settings                      |                                                                              |        |
|              |                                            | Enable Replay Buffer                                                         |        |
|              |                                            |                                                                              |        |
|              |                                            |                                                                              |        |
|              |                                            | OK Cance                                                                     | Apply  |

مطابق شکل شماره ۲ مقدار Video Bitrateرا برابر با ۲۰۰۰ Kbps در نظر بگیرید. **نکته خیلی مهم**: خیلی از افراد فیلم ارسالیشون را کاربر نمی بینه و علت آن تنطیمات شماره ۳ شکل بالاست. مقدار عبارت Encoder را <u>توصیه ما</u> انتخاب گزینه Hardware است اگر کامپیوتر شما یا نوت بوکتان، کارت گرافیک نداشته باشه فقط عبارت Software را نشان می ده.به هر حال اگر تصوبر ارسال نشد این مقادبر را تغییر بدید ببینید تصویر ارسال می شود. ۸ -تمامی گزینههای موجود در صفحه را مطابق عکس بالا تنظیم نموده و در آخر بر روی گزینه Apply کلیک کنید. Encoderبر روی x264 تنظیم شده باشد. تیک Enforce streaming service encoder settings انتخاب نشده باشد. تیک Rate Control انتخاب شده باشد. CBR میبایست بر روی عدد ۲ تنظیم شود. برای Tofile انتخاب گردد. برای تنظیم نرمافزار جهت پخش زنده با کیفیتهای دیگر میتوانید به جدول پیشنهادی "تی وی رویش" مراجعه نمایید.

| Settings         |                                      |                                              | ×     |
|------------------|--------------------------------------|----------------------------------------------|-------|
| General          | Output Mode Advance                  | 4                                            |       |
| ('•`) Stream     | Streaming Recording Audio Replay     | Buffer                                       |       |
| Output           | Audio Track O 1                      | 2 ● 3 ● 4 ● 5 ● 6                            |       |
| <b>⊲))</b> Audio | Rescale Output 1280x7                | ce streaming service encoder settings<br>'20 |       |
| Video            |                                      |                                              |       |
| 🛄 Hotkeys        | Rate Control<br>Bitrate              | CBR<br>4000 Kbps                             |       |
| Advanced         |                                      | Use Custom Buffer Size                       |       |
|                  | Keyframe Interval (seconds, 0=auto)  | 2                                            | ÷     |
|                  | CPU Usage Preset (higher = less CPU) | veryfast                                     |       |
|                  | Profile                              | high                                         |       |
|                  | Tune                                 | (None)                                       |       |
|                  | x264 Options (separated by space)    |                                              |       |
|                  |                                      |                                              |       |
|                  |                                      |                                              |       |
|                  |                                      |                                              |       |
|                  |                                      |                                              |       |
|                  |                                      |                                              |       |
|                  |                                      |                                              |       |
|                  |                                      |                                              |       |
|                  |                                      | OK Cancel                                    | Apply |

۹ -از منوی سمت چپ، گزینه ویدیو را انتخاب نموده و بر اساس سرعت اینترنت خود کیفیت تصویر را تنظیم کنید و در انتها بر روی گزینه OK کلیک کنید.

پیشنهاد "تی وی رویش" برای سرعت آپلود حداقل ۵ Mbpsاستفاده از گزینهx720 x720 برای هر دو Resolution و FPS یا نرخ فریم ۳۰ میباشد.

در صورتی که میخواهید با کیفیت دیگری پخش زنده نمایید میتوانید بر اساس جدول پیشنهادی "تی وی رویش"در انتهایاین آموزش تنظیمات خود را انجام دهید.

| Settings   |                            |                                         | ×     |
|------------|----------------------------|-----------------------------------------|-------|
| A General  | Base (Canvas) Resolution   | 1280x720                                | ~     |
|            | Output (Scaled) Resolution | 1280x720                                | ~     |
| A Stream   | Downscale Filter           | Bicubic (Sharpened scaling, 16 samples) | \$    |
| Output     | Common FPS Values 🗘        |                                         | \$    |
| Audio      |                            |                                         |       |
| Video      |                            |                                         |       |
| Hotkeys    |                            |                                         |       |
| X Advanced |                            |                                         |       |
|            |                            |                                         |       |
|            |                            |                                         |       |
|            |                            |                                         |       |
|            |                            |                                         |       |
|            |                            |                                         |       |
|            |                            |                                         |       |
|            |                            |                                         |       |
|            |                            |                                         |       |
|            |                            |                                         |       |
|            |                            |                                         |       |
|            |                            | OK Cancel                               | Apply |
|            |                            |                                         | -489  |

## ۱۰- جدول تنظیمات پیشنهادی

برای تنظیم نرمافزار OBS بر روی کیفیتهای دیگر میتوانید از جدول پیشنهادی زیر کمک بگیرید. لازم به یادآوری است برای پخش زنده بدون مشکل، حداکثر ۷۰ درصد سرعت آپلود خود را به Bitrate اختصاص دهید.

#### جدول تنظيمات پيشنهادي

| Spec        | Resolution | Bitrate   | Rate Control | Framerate | Keyframe Interval | Preset               | Profile   |
|-------------|------------|-----------|--------------|-----------|-------------------|----------------------|-----------|
| 1080p 60fps | 1920x1080  | 6000 kbps | CBR          | 60 fps    | 2 seconds         | very-fast <-> medium | Main/High |
| 1080p 30fps | 1920x1080  | 5000 kbps | CBR          | 30 fps    | 2 seconds         | very-fast <-> medium | Main/High |
| 720p 60fps  | 1280x720   | 4500 kbps | CBR          | 60 fps    | 2 seconds         | very-fast <-> medium | Main/High |
| 720p 30fps  | 1280x720   | 3000 kbps | CBR          | 30 fps    | 2 seconds         | very-fast <-> medium | Main/High |
| 480p 30fps  | 852x480    | 2500 kbps | CBR          | 30 fps    | 2 seconds         | very-fast <-> medium | Main      |
| 360p 30fps  | 640x360    | 1500 kbps | CBR          | 30 fps    | 2 seconds         | very-fast <-> medium | Main      |
| 240p 30fps  | 426x240    | 700 kbps  | CBR          | 30 fps    | 2 seconds         | very-fast <-> medium | Main      |

## ۱۱- تنظیمات Scene وSource

۱ -در صورت تمایل میتوانیدScene های مختلف را اضافه کرده و بر روی آنها جابجا شوید. هر Scene میتواند شامل چندین Source باشد. از طریق گزینه + میتوانید Scene جدید بسازید.

| S OBS 24.0.1 (64-bit, windows) - Profile: Untitled - Scenes: Untitled                              |                    |                      | - 0             | ×   |  |
|----------------------------------------------------------------------------------------------------|--------------------|----------------------|-----------------|-----|--|
| <u>File E</u> dit <u>V</u> iew <u>P</u> rofile <u>S</u> cene Collection <u>T</u> ools <u>H</u> elp |                    |                      |                 |     |  |
|                                                                                                    |                    |                      |                 |     |  |
| Scenes Sources Audio Mixer                                                                         | 8                  | Scene Transitions    | Controls        | 5   |  |
| Scene 'ou don't have any sources Desktop Audio                                                     | 0.0 dB Fac         | de 🗘                 | Start Streami   | ing |  |
| Click the + button below,                                                                          | -15 -10 -3 - 0<br> | +-¢                  | Start Recordi   | ing |  |
| right click here to add or Mic/Aux                                                                 | 0.0 dB             | ition 300 ms         | Studio Mod      | е   |  |
|                                                                                                    |                    |                      |                 |     |  |
|                                                                                                    |                    |                      | Exit            |     |  |
|                                                                                                    | LIVE: 00:00:00     | REC: 00:00:00 CPU: 0 | ).9%, 30.00 fps |     |  |

۲ -در بخش Source میتوانید طیف گستردهای از منابع را برای پخش زنده انتخاب نمایید. این منابع میتوانند هر Media یا رسانهای باشند. مانند: متن، عکس، فیلم، موسیقی، وب سایت، تصویر وبکم، تصویر کارت کپچر، تصویر بازی یا تصویر صفحه نمایش خود برای افزودن یک منبع جدید، از گزینه + استفاده نموده و از منوی باز شده متناسب با نیاز خود گزینه مربوطه را انتخاب نمایید.

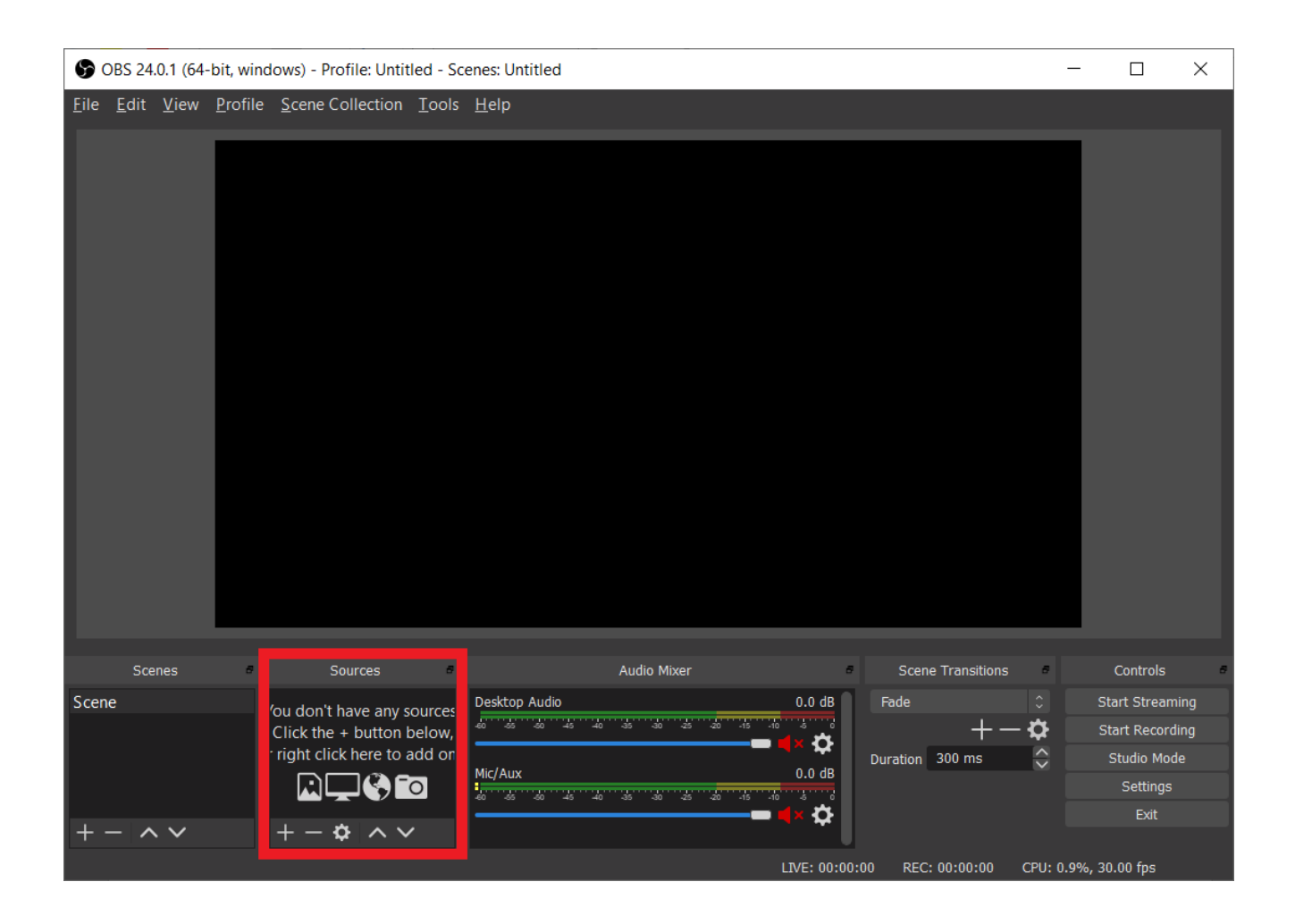

۳ -از این بخش میتوانید، منبعهای مورد دلخواه خود را برای پخش زنده انتخاب نمایید.

برای نمایش صفحه کامپیوتر خود میتوانید از گزینه Display Capture و برای نمایش خروجی کارت کپچر یا وبکم خود میتوانید از گزینه Video Capture Deviceاستفاده نمایید.

#### S OBS 24.0.1 (64-bit, windows) - Profile: Untitled - Scenes: Untitled

| <u>F</u> ile | <u>E</u> dit | <u>V</u> iew | <u>P</u> rofile | <u>S</u> cene (                                       | Collection                                                                                                   | Tools                            | <u>H</u> elp |         |         |           |            |          | _      |        |              | _   |         |                |    |
|--------------|--------------|--------------|-----------------|-------------------------------------------------------|----------------------------------------------------------------------------------------------------|----------------------------------|--------------|---------|---------|-----------|------------|----------|--------|--------|--------------|-----|---------|----------------|----|
|              |              |              |                 | Au<br>Au<br>Bro<br>Co<br>Dis<br>Ga<br>Im<br>Im<br>Sco | dio Input C<br>dio Output<br>owser<br>lor Source<br>splay Captur<br>age<br>age Slide S<br>edia Source<br>ene | apture<br>c Capture<br>e<br>show | e            |         |         |           |            |          |        |        |              |     |         |                |    |
|              | Sce          | enes         | 8               | Te>                                                   | ct (GDI+)                                                                                                    |                                  |              |         | Au      | dio Mixer |            |          | 8      | Scen   | e Transitior | ns  | 9       | Controls       | 8  |
| Scen         | e            |              |                 | VL                                                    | C Video So                                                                                                   | ource                            |              | o Audio |         |           |            | 0.0 dB   | 3      | Fade   |              |     |         | Start Streami  | ng |
|              |              |              |                 | CI Vic                                                | leo Captur                                                                                                   | e Device                         | e            | -50 -45 | -40 -35 | -30 -25   | -20 -15 -1 |          | 6      |        | +            | -¢  |         | Start Recordir | ng |
|              |              |              | · ri Wi<br>Gro  |                                                       | Window Capture                                                                                               |                                  |              |         |         |           | Duration   | 300 ms   | $\sim$ |        | Studio Mode  |     |         |                |    |
|              |              |              |                 |                                                       | Group                                                                                                    |                                  |              | (<br>   | 40 35   |           | -20 -15 -1 | 0.0 dB   | 3      |        |              |     |         | Settings       |    |
|              |              |              |                 | De                                                    | precated                                                                                                    |                                  | •            |         |         |           |            | 🛋× 🌣     |        |        |              |     |         | Exit           |    |
| +            | - ^          |              |                 | +                                                     | -                                                                                                    |                                  | -            |         |         |           |            | LIVE: 00 | ):00:0 | 00 REC | : 00:00:00   | CPU | 1: 0.8% | 6, 30.00 fps   |    |

|                     |                                                                                                    | OBS Studio 24.0.6 (mac) - Profile: Untitled - Scenes: Untitled                                                                                                    |
|---------------------|----------------------------------------------------------------------------------------------------|----------------------------------------------------------------------------------------------------|
|                     | Preview                                                                                                    |                                                                                                    |
|                     | Audio Input Capture<br>Audio Output Capture<br>Browser<br>Color Source<br>Display Capture<br>Image<br>Image Side Show<br>JACK Input Client<br>Media Source | ابزارهای مهم:<br>یک آدرس اینترنتی را در مرورگر باز نمایش می دهد - Browser<br>یک رنگ پس زمینه در صفحه قرار می دهد - Color Source<br>یک رنگ پس زمینه در صفحه قرار می دهد - Display Capture<br>تمام صفحه نمایش شما را نمایش می دهد - Jimage Capture<br>می توانید یک عکس را در صحنه به کار ببرید - Image<br>Image Slideshow می دهد - محنه به کار ببرید - Media Source<br>یک فیلم از قبل ضبط شده را نمایش می دهد - Inage<br>Text - یک فیلم از قبل ضبط شده را نمایش می دهد - ایجاد متن<br>ایجاد متن - Video Capture Device در ا در - صحنه اجرا قرار دهید<br>صحنه اجرا قرار دهید<br>Window Capture - یکی از پنجره های موجود در سیستم را به دلخواه - Video فتوشاپ) |
| ø Scenes ø<br>Scene | Scene<br>Syphon Client<br>Text (FreeType 2) s.<br>VLC Video Source<br>Video Capture Device ve.<br>Window Capture<br>Group                                  | Audio Mixer Scene Transitions Centrols   Mic/Aux -inf dB Fade Start Streaming   4 4 4 4   4 4 4 4   4 4 4 4   4 4 4 4   4 5 5 5   5 5 5 5   6 5 5 5   6 5 5 5   6 5 5 5   7 5 5 5                                                                                                    |

- 🗆 X

# ۱۲-شروع پخش زنده

برای شروع پخش زنده، پس از تنظیم کامل موارد مذکور، از گزینه Start Streamingاستفاده نموده و از سرویس پخش زنده "تی وی رویش" لذت ببرید.

| 🕞 OBS 24.0.1 (64-bit, w                             | vindows) - Profile: Untitled - Sc          | enes: Untitled                       |                        | - 🗆 ×           |
|-----------------------------------------------------|--------------------------------------------|--------------------------------------|------------------------|-----------------|
| <u>F</u> ile <u>E</u> dit <u>V</u> iew <u>P</u> rof | ïle <u>S</u> cene Collection <u>T</u> ools | <u>H</u> elp                         |                        |                 |
|                                                     |                                            |                                      |                        |                 |
| Scenes                                              | Sources Sources                            | Audio Mixer 🗧                        | Scene Transitions      | Controls a      |
| Scene                                               | 'ou don't have any sources                 | Desktop Audio 0.0 dB                 | Fade 🗘                 | Start Streaming |
|                                                     | Click the + button below,                  |                                      | +-\$                   | Start Recording |
|                                                     | right click here to add on                 | Mic/Aux0.0 dB                        | Duration 300 ms        | Studio Mode     |
|                                                     |                                            | 40 65 60 45 40 35 30 25 20 15 10 6 0 | Settings               |                 |
| + - ^ ~                                             | +-& ^ ~                                    |                                      |                        | Exit            |
|                                                     |                                            | LIVE: 00:00                          | :00 REC: 00:00:00 CPU: | 1.0%, 30.00 fps |

۱۳-فراگیر با مراجعه به سایت TVRooyesh.com کلاس آنلاین را از خط منو کلیک کرده و لیست کلاس شما را می بیند با کلیک بر روی کلید جزئیات می تواند رایگان یا با پرداخت هزینه در آن ثبت نام و کلاس را در زمان مشخص شده ببیند و از استاد با تایپ سوالات خود را نیز بپرسد

| ← → C 🔒 : | amoozaa.ir/onlinecla | ses        |           |              |                    |                      |                             |            |                                   | ☆ 🔺 | ) : |
|-----------|----------------------|------------|-----------|--------------|--------------------|----------------------|-----------------------------|------------|-----------------------------------|-----|-----|
| رېرى من ▽ | حساب کا              | تماس با ما | درباره ما | همکاری با ما | سوالات رايج مقالات | کلاس های آنلاین      | یته های آموزشی 💛 🛛 آزمون ها | ه آموزا دس | آموزا                             |     |     |
|           |                      |            |           |              |                    | Den series           |                             |            | <b>کلاس ها</b><br>آموزا / کلاس ها |     |     |
|           |                      |            |           |              |                    |                      |                             |            | کلاس ها                           |     |     |
|           |                      |            | وضعيت     | قيمت         |                    | زمان شروع            | گزار کننده                  | ير         | عنوان                             |     |     |
|           | ا جزئیات             | 3          | فعال      | رایگان       | ۱۹:۰۰ ت            | ۱۷ اردیبهشت ۱۳۹۹ ساء | ىوزا                        | توا آه     | وبيتار توليد محت                  |     |     |

یعد از ثبت نام وارد صفحه زیر می شود که تایید ثبت نام و زمان شروع کلاس را راهنمایی می کند.

| → C 🔒 amoozaa.ir/onlineclass/rey | lpvfhjw              |                            |                                                             |                                        | ¥ 🖲                                                                             |
|----------------------------------|----------------------|----------------------------|-------------------------------------------------------------|----------------------------------------|---------------------------------------------------------------------------------|
| 🗢 حساب کاربری من                 | درباره ما تماس با ما | مقالات همکاری با ما        | کلاس های آنلاین سوالات رایج                                 | دسته های آموزشی 💛 آزمون ها             | الموزا الموزا الم                                                               |
|                                  |                      | X                          | A COLORING                                                  |                                        | <b>وبیتار تولید محتوا</b><br>آموزا / کلاس ها / وبیتار تولید محتوا               |
|                                  |                      |                            | <b>ن:</b> ۱۷ اردیبهشت ۱۴۱۴ ساعت ۲۰:۰۰                       | زمان پایان کلاس                        | <b>وبیتار تولید محتوا -</b> فعال<br>زمان شروع کلاس: ۱۲ اردیبهشت ۱۳۹۹ ساعت ۱۹:۰۰ |
|                                  |                      |                            |                                                             |                                        | وبینار تولید محتوا در رسانه ای همراه و هوشمند                                   |
|                                  | 19:00                | مروع نشده است<br>۱۳۹۹ ساعت | ما با موفقیت انجام شد، کلاس هنوز ه<br><b>س: ۱۷ اردیبهشت</b> | <sup>ثبت نام ش</sup><br>زمان شروع کلاه |                                                                                 |

# بعد از شروع کلاس کاربر صفحه ذیل را می بیند

| $\leftrightarrow$ | G         | amoozaa.ir/onlineclass/bicmrnywzq                 |                     | Q 🛧 🗐 🗸                                               |
|-------------------|-----------|---------------------------------------------------|---------------------|-------------------------------------------------------|
|                   |           |                                                   | c.                  | <b>زبان انگلیسی (3) -</b> فعال<br>وبیتار تولید محتوا2 |
|                   |           | یدئو زندہ                                         | 9                   | پرسش و پاسخ                                           |
|                   |           |                                                   | 1399/01/25 09:18:50 | <b>مهدی - تنریر</b><br>سلام استاد                     |
|                   |           |                                                   | 1399/01/25 13:03:45 | <b>امیر سیاح - <mark>مدرس</mark></b><br>سلام          |
|                   |           | ● 00:00 ◀୬ <mark>──</mark> ●── ✿ Ľ ⊭ <sup>ヵ</sup> | 1399/01/25 13:04:07 | <b>مهدی - کاریر)</b><br>سلام                          |
|                   |           | کاربران حاضر                                      | 1399/01/25 13:11:45 | <b>قریر) - 0912393xxxx</b><br>سلام                    |
| 🖻 Go              | lkhaneh_r | mohanjpg ^ 🖻 golkhaneh.jpg ^                      | 3000/05/07 30 30 03 | Show al                                               |

راهنمایی و رفع اشکال از طریق واتس آپ ۹۱۲۱۹۵۸۷۱۸

با سپاس از همراهی شما

تی وی رویش:

آموزش دیدنی است

دانلود اپ: DL.TVRooyesh.com

سایت: TVRooyesh.com

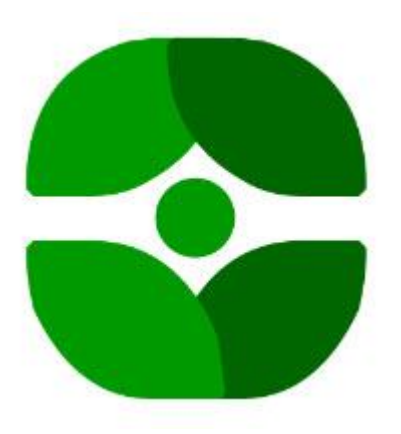